## メール:メールの転送設定について

ここでは受信したメールを他のメールアカウントに転送する方法を説明いたします。

方法

1.転送設定は「Usermin」というツールを使います。こちらを利用するにはサービス開始確認書に 記載のポート番号をお客様ドメインの末尾に付加して下さい。 URL fusion-ne.com:お客様userminポート番号

にアクセスしますと、ユーザー認証が表示されます。

設定したいメールアカウント(アカウント名)とパスワードを入力してください。ログインが成功 すると下記のようなメニューに変わります。

2.メールの転送設定は「メール」を選択します

3.次に、「メール転送のルールを設定する」を選択しますと、次のような画面が表示されます

4.ここでは、転送先を「電子メールアドレス」と設定します。となりのボックスには転送先となる メールアドレスを記入してください。作成ボタンをクリックすることで設定が完了します。

サーバーのメールボックスに保存した上で複写転送を行いたい場合

先ほど設定したアドレスをクリックし、編集画面を表示します。

転送先に「Normal user mailbox」を選択し保存します。

## メール:メールの転送設定について

以上で複写転送の設定が完了し、メールボックスと転送先にメールが届くようになります。

ー意的回答 ID: #1080 作成者: IXENT テクニカルサポート 最終更新: 2022-09-14 12:39